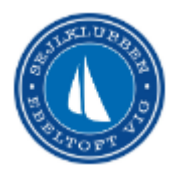

# Sejlklubben Ebeltoft Vig

#### Vejledning - indmeldelse i Sejlklubben

Kære nye medlem.

Når du melder dig ind i sejlklubben Ebeltoft Vig, skal du indtaste dine oplysninger i vores medlemssystem og indtaste oplysninger om dit betalingskort hvor vi hæver kontingentbetalingen.

Tidspunktet for, hvornår vi hæver kontingentet på din konto, afhænger af, hvornår du melder dig ind. Se oplysningerne på hjemmesiden.

#### Du skal blot følge nedenstående 9 hurtige trin.

- 1. Find oversigten over medlemstyper på hjemmesiden
- 2. Vælg det medlemskab/kontingenttype du ønsker
- 3. Herefter skal du vælge trykke på Opret profil i feltet "Ny profil" i bunden af siden
- 4. Indtast dine personoplysninger i skemaet og tryk tilmeld
- 5. Login (vælg profil) Login med det brugernavn og adgangskode du har modtaget på mail
- 6. Accepter vilkår og tryk "Næste"
- 7. Indtast betalingsoplysninger fra dit betalingskort
- 8. Tryk på knappen "Opret betaling"
- 9. Godkend med Mit Id

Det er meget vigtigt at du foretager registreringen i denne rækkefølge. Du må altså ikke starte med at logge ind.

#### Trin 1 find oversigten over medlemstyper på Hjemmesiden

Gå til <u>Bliv medlem – Sejlklubben Ebeltoft Vig (sejlklubben-ev.dk)</u>

Find den blå boks i nederste højre hjørne.

## INDMELDELSE OG REGISTRERING

Vil du være medlem af Sejlklubben Ebeltoft Vig, så

udfyld denne FORMULAR.

Læs gerne den blå blok i højre side, der forklarer hvilke typer medlemskaber der tilbydes.

Tryk på "Formular" (eller scroll lidt ned på siden).

Nu vises de forskellige typer medlemskaber:

## Trin 2. Vælg det medlemskab/kontingenttype du ønsker

| A. Kontingenter |            |                                          |          |
|-----------------|------------|------------------------------------------|----------|
| Vælg            | 12 måneder | 01. Seniormedlem - abonnement            | 800,00   |
| Vælg            | 12 måneder | 02.Parmedlemsskab - Partner - abonnement | 400,00   |
| Vælg            | 12 måneder | 03. Pensionistmedlem - abonnement        | 800,00   |
| Vælg            | 12 måneder | 04. Ung under 25 år - abonnement         | 400,00   |
| Vælg            | 12 måneder | 05. Senior medlem incl. Jolleplads       | 1.400,00 |
|                 |            |                                          |          |
| B. Bådplads     |            |                                          |          |
| Vælg            | 12 måneder | 06. Jolleplads - abonnement              | 600,00   |

Vælg det medlemskab/kontingenttype du ønsker.

Vælg det abonnement/kontingent du ønsker.

Hvis I er et par, skal den ene i parforholdet vælge "Senior Medlem" og den anden "Parmedlemskab – Partner – Abonnement. Begge skal oprettes hver for sig.

## Trin 3 Vælg "Ny profil"

Nu kommer du til en side med Login (Åbner i en ny fane): Den ser således ud.

Herefter skal du vælge "Oret profil" i afsnittet "Ny profil".

| A. Kontingenter - 02. Parmedlemsskab - Partner - abonnement                                                                                            |  |
|----------------------------------------------------------------------------------------------------|--|
| Alle medlemmer har en profil, så hvis du allerede er medlem skal du vælge "Login".<br>Tryk på "Glemt Adgangskode" få at få tilsendt en ny adgangskode. |  |
| Kontingent dækker altid perioden 1/10 - 30/9 uanset, hvornår du tilmelder dig.                                                                         |  |
| Du tilmelder dit betalingskort og vi hæver beløbet hvert år den 01-03.                                                                                 |  |
| Når du tilmelder dit betalingskort står der at du betaler kr. 0 - det er fordi vi først hæver beløbet 01-03.                                           |  |
| l Medlemslogin kan du skifte betalingskort.                                                                                                    |  |
| Du har 14 dages fortrydelsesret. Hvis du fortryder skal du sende en mail til Kasserer@sejlklubben-ev.dk                                                |  |

| Login                          |                    |
|--------------------------------|--------------------|
| Log ind med:<br>Mobil C E-mail |                    |
| Mobil:<br>DK ~ +45             |                    |
| Adgangskode:                   |                    |
| •••••                          |                    |
| Login                          | Glemt adgangskode? |

| Ny profil                                                                                                    |
|----------------------------------------------------------------------------------------------------|
| Hvis du ikke allerede har en profil, kan du oprette en her.                                                                    |
| Vigtigt: Efter oprettelse får du tilsendt en e-mail med adgangskode, som du skal logge ind med for at færdiggøre tilmeldingen. |
| Opret profil                                                                                                    |

## Trin 4 Indtast dine personoplysninger og tryk Tilmeld

### Sejlklubben Ebeltoft Vig Skudehavnen 2A 8400 Ebeltoft Tlf.: 24970583 E-mail: formand@Sejlklubben-ev.dk CVR: 32504027

| Opret profil                                              |   |
|-----------------------------------------------------------|---|
| Deltagerens køn: *<br>O Mand O Kvinde                     |   |
| Deltagerens navn: *                                       |   |
| Peter Gradman                                             |   |
| Land: *                                                   |   |
| Danmark                                                   | ~ |
| Adresse 1: *                                              |   |
| Tornskadevej 30                                           |   |
| Adresse 2:                                                |   |
| Boeslum                                                   |   |
| Postnr.: *                                                |   |
| 8400 Ebeltoft                                             |   |
| Kommune: *                                                |   |
| Syddjurs                                                  | ~ |
| Mobil:                                                    |   |
| DK 🗸 🚼 +45 30286374                                       | 0 |
| Fastnet tlf.:                                             |   |
| DK 🗸 🚼 +45                                                | ] |
| E-mail: *                                                 |   |
| peter.gradman@me.com                                      | 0 |
| Deltagerens fødselsdato: *<br>21 - 03 - 1955 (dd-mm-åååå) |   |
| Jeg ønsker at modtage nyheder (E-mail)                    |   |
| Tilmeld                                                   |   |

Når du trykker på tilmeld, kommer der en lille tekstboks hvor du kan skrive din partners navn. Det anvendes primært i forbindelse med Senior medlemskab – Par medlem.

Nu kommer der en side der viser de indtastede oplysninger

Her vælger du blot "Luk vinduet"

### Trin 5 Vælg profil og login

| A. Kontingenter - 02. Parmedlemsskab - Partner - abonnement                                                                                            |
|----------------------------------------------------------------------------------------------------|
| Alle medlemmer har en profil, så hvis du allerede er medlem skal du vælge "Login".<br>Tryk på "Glemt Adgangskode" få at få tilsendt en ny adgangskode. |
| Kontingent dækker altid perioden 1/10 - 30/9 uanset, hvornår du tilmelder dig.                                                                         |
| Du tilmelder dit betalingskort og vi hæver beløbet hvert år den 01-03.                                                                                 |
| Når du tilmelder dit betalingskort står der at du betaler kr. 0 - det er fordi vi først hæver beløbet 01-03.                                           |
| I Medlemslogin kan du skifte betalingskort.                                                                                                    |
| Du har 14 dages fortrydelsesret. Hvis du fortryder skal du sende en mail til Kasserer@sejlklubben-ev.dk                                                |
| Login                                                                                                    |
| Log ind med:                                                                                                    |
| ● Mobil ○ E-mail                                                                                                    |

| Mobil:       |                    |
|--------------|--------------------|
| DK 🗸 🚺 +45   |                    |
| Adgangskode: |                    |
| ••••••       |                    |
| Login        | Glemt adgangskode? |

#### Nu skal du logge ind

Du har allerede modtaget du en e-mail med de oplysninger du har indtastet. I bunden af mailen står der Loginoplysninger med brugernavn og Adgangskode.

I det første Skærmbillede skal du vælge din profil.

# A. Kontingenter - 01. Seniormedlem - abonnement Alle medlemmer har en profil, så hvis du allerede er medlem skal du vælge "Login". Tryk på "Glemt Adgangskode" få at få tilsendt en ny adgangskode. Kontingent dækker altid perioden 1/10 - 30/9 uanset, hvornår du tilmelder dig. Du tilmelder dit betalingskort og vi hæver beløbet hvert år den 01-03. Når du tilmelder dit betalingskort står der at du betaler kr. 0 - det er fordi vi først hæver beløbet 01-03. I Medlemslogin kan du skifte betalingskort. Du har 14 dages fortrydelsesret. Hvis du fortryder skal du sende en mail til Kasserer@sejlklubben-ev.dk Login

Vælg en profil. Peter Gradman

Vælg

I det næste billede skal du blot vælge "Næste"

| Login         |                             |
|---------------|-----------------------------|
| Køn*:         | Mand O Kvinde               |
| Navn:         | Peter Gradman               |
| Adresse1:     | Tornskadevej 30             |
| Adresse2:     | Boeslum                     |
| Postnr.:      | 8400 Ebeltoft               |
| Kommune:      | Syddjurs 🗸                  |
| Mobil:        | +45 30286375                |
| Fastnet tlf.: | DK 🗸 🚼 +45                  |
| E-mail:       | peter.gradman@me.com        |
| Fødselsdag:   | 21 - 03 - 1955 (dd-mm-åååå) |
|               | Næste                       |

#### Vælg "Næste"

Nu vises dine oplysninger og du skal blot klikke i "jeg Accepterer handelsbetingelser" og tryk Næste

#### Trin 6 Accepter vilkår og tryk "Næste"

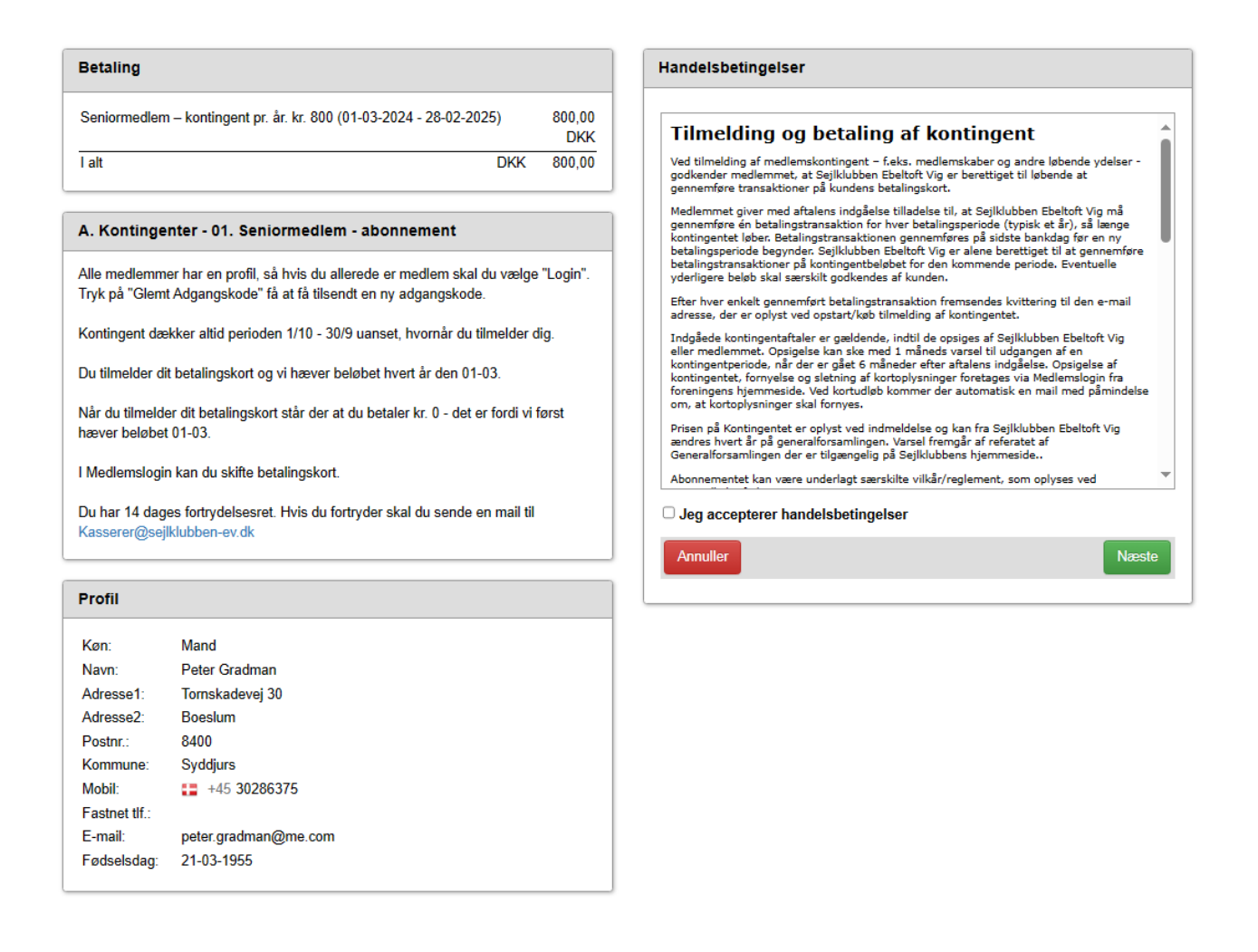

#### Trin 7 Indtast betalingsoplysninger fra dit betalingskort

Nu kommer du til en side, hvor du skal indtaste oplysninger om dit betalingskort.

## Sejlklubben Ebeltoft Vig

Ordrenummer 0019 udløber om 07:53

| Udløbsdato<br>MM YY | CVV/CVD 🕝          | meetro metercard |
|---------------------|--------------------|------------------|
| Opret               | abonnement         |                  |
|                     | Ø Annuller betalir | ng               |

#### **Trin 8 Opret betaling**

Når du har indtastet oplysninger om dit betalingskort trykker du "Opret Abonnement"

#### Trin 9 Godkend med Mit ID

Nu bliver du bedt om at godkende med dit "Mit Id" – når du har gjort det, kommer der igen en side med dine oplysninger, den kan du bare lukke.

Du vil også modtage en mail med den bekræftelse.

Nu er du medlem af Sejlklubben Ebeltoft Vig 😇

Du kan altid logge ind og ændre betalingskort, opsige medlemskab med mere.